# MANUAL DE USUARIO DJPM - MOBILIARIO

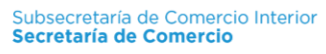

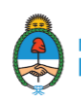

# **INGRESO AL SISTEMA**

EL INGRESO AL SISTEMA SE REALIZA A TRAVÉS DE LA SIGUIENTE URL:

#### sisco.mecon.gov.ar

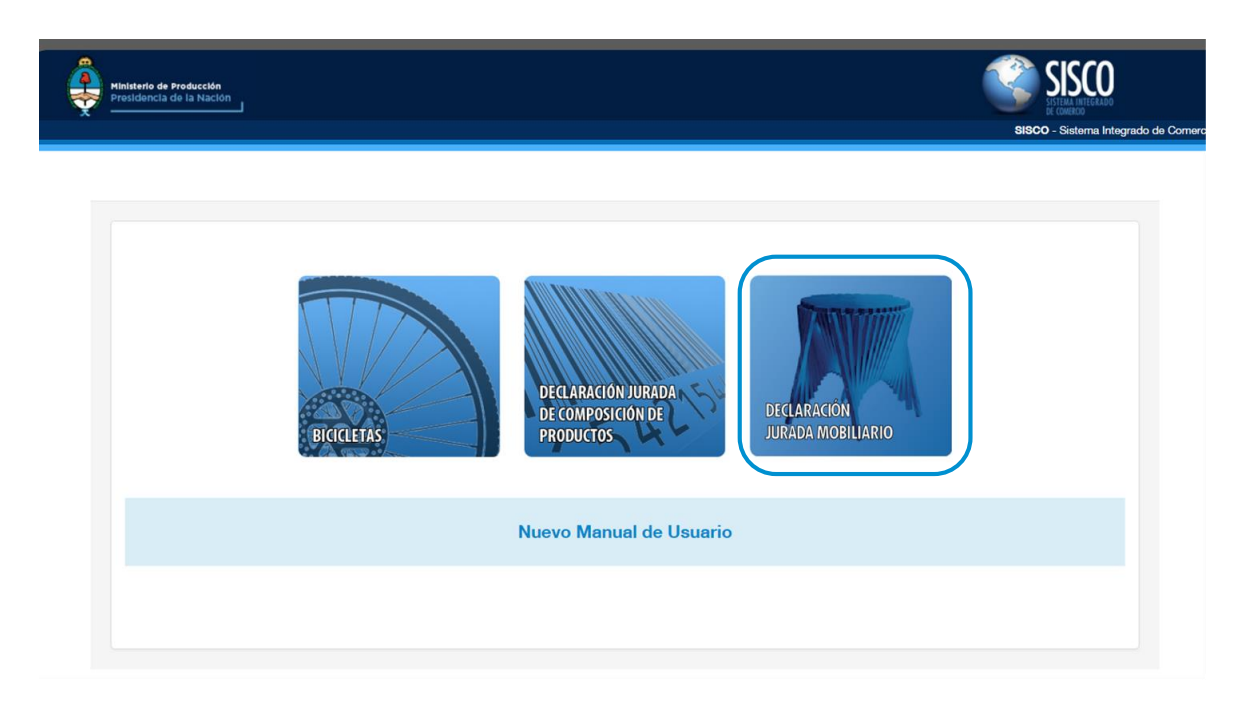

Se presentan tres regímenes "Bicicletas", "DJCP" y "Declaración Jurada Mobiliario".

SELECCIONE CLICKEANDO CON EL MOUSE EL MÓDULO "**Declaración Jurada Mobiliario**".

#### INGRESO AL MÓDULO "Declaración Jurada Mobiliario"

## 1. USUARIO "Declaración Jurada Mobiliario" - REGISTRADO EN SISCO ACTUALMENTE

Si usted ya tiene USUARIO y CONTRASEÑA, ingrese como lo hace habitualmente (ver punto 3).

2. NUEVO USUARIO "Declaración Jurada Mobiliario" - REGISTRACIÓN DEL USUARIO

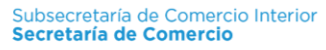

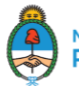

|                                 | 55500 - Sistema Integrado da Comercio ôsterio |
|---------------------------------|-----------------------------------------------|
|                                 |                                               |
| Usuarier                        |                                               |
| Contraction                     |                                               |
|                                 |                                               |
| a second                        |                                               |
| "Owen su Case?                  |                                               |
| Registration de Harves Desertes |                                               |
| PRISONAS SAUCAS                 |                                               |
| PEPSONAS AMOREAS                |                                               |
|                                 |                                               |

Por tratarse de un nuevo usuario, el primer paso será registrarse en el sistema. Debe clickear el botón que le corresponda **"Personas Físicas" o "Personas Jurídicas"** accediendo al formulario de registración.

## - FORMULARIO PARA REGISTRO DE PERSONAS FÍSICAS

| ága Táth.                                |               | Switzen (       | )               | e 18 (                      |
|------------------------------------------|---------------|-----------------|-----------------|-----------------------------|
| Tes Records                              | ¢ (           | See Designed at |                 | hai (                       |
| Canal and Grant                          |               |                 |                 |                             |
| Corrie lio Real                          |               |                 |                 |                             |
| care                                     |               | nàvers          |                 | esi                         |
| Product                                  | Selectionar 🛟 | L contente      | (Beleneurar 😩   | 64 ( )                      |
| Sidy Peak                                |               | Am              | $\Box$ $\Box$   |                             |
| Derris Ro Especial Christic Georgial Ped | kin)          |                 |                 |                             |
| DAY                                      |               | Sirver          |                 | Far                         |
| President                                | Seleccianar 🗘 | Linabilitie     | (Seleccierar 0) | er • ()                     |
| Diefig : Percha                          |               | -               |                 |                             |
| Catos del Poorderazio                    |               |                 |                 |                             |
| 2 pulline                                |               | Barters (       |                 | aan                         |
| Spin Basserier B                         | ۵             | jina Desarraria |                 |                             |
| Delos del Contecio                       |               |                 |                 |                             |
| ArcTitle                                 |               | forie:          |                 | ipi bitan ne - 📩            |
| NE. DIGMETO                              |               | ••• (           |                 | Calculation and Calculation |
|                                          |               | ( Dec           | ine (Livelar)   |                             |

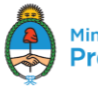

# - FORMULARIO PARA REGISTRO DE PERSONAS JURÍDICAS

|                           | D.AT           |             |    | Races Sectal   |              |    | Not (            |   |
|---------------------------|----------------|-------------|----|----------------|--------------|----|------------------|---|
| Card                      |                |             |    |                |              |    |                  |   |
| Domicilio Raal            |                |             |    |                |              |    |                  |   |
|                           | Cale           |             |    | Namero         |              |    | PSo              |   |
|                           | Provincia      | Seleccionar | 0  | Localitat      | (Selaccienar | ÷) | Dy a             |   |
|                           | aller Passe    |             |    |                | $\square$    |    | Tickes           |   |
| Domisilio Espesial (Solo  | Capital Feder  | ai]         |    |                |              |    |                  |   |
|                           | Cale           |             |    | Nettro         |              |    | Pase             |   |
|                           | Provinsia      | Seleccionar | 0  | Localitat      | (Belrocianar | 0) | D++ (            |   |
| ,                         | atigs Perm (   |             |    |                |              |    | Ticker           |   |
| Datos del Representante i | legal          |             |    |                |              |    |                  |   |
|                           | apeller        |             |    | Namire         |              |    | сит (            |   |
|                           | lige Documents | (>          | ¢) | lim, Occumento | (            |    |                  |   |
| Datos del Apoderado       |                |             |    |                |              |    |                  |   |
|                           | Apalles        |             |    | Nambra         |              |    | 0011             |   |
|                           | Три Ласичия в  | Ġ           | 0  | Res. Decamente |              |    |                  |   |
| Datos del Contacto        |                |             |    |                |              |    |                  |   |
|                           | Auction        |             |    | Fienders       |              |    | Ber Doc amarik   | 0 |
|                           | Bocsment (     |             |    | -              |              |    | Dantimation Rest | P |
|                           |                |             |    |                | dar limiar   |    |                  |   |

Debe completar todos los datos del formulario correspondiente y presionar el botón "Enviar".

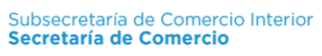

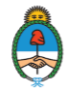

| A        | Secretaria de            |
|----------|--------------------------|
| <b>A</b> | Ministerio de Producción |

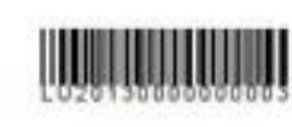

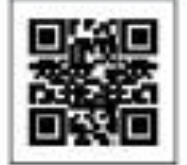

#### DECLARACIÓN JURADA DE REGISTRACIÓN LOGIN ÚNICO SISCO

NUMERO DE TRANTE ZI LINIODODO

DATOS DEL FINERICANTE NACIONAL / MPORTADOR

| Cuit:             | 20-2345878-5        |
|-------------------|---------------------|
| Tipo Documento:   | DNI                 |
| Numero Documento: | 2345678             |
| Apellido:         | Zagasti             |
| Nombre:           | Marcos              |
| Mail:             | mzagas@mecon.gov.ar |

#### DOMICILIO REAL!

| Callec         | Calle 6       |
|----------------|---------------|
| Numero:        | 456           |
| Piso:          | 5             |
| Departamento:  | 4             |
| Localidad:     | LA PLATA      |
| Provincia:     | BUENOS AIRES  |
| Código Postal: | 4567          |
| Teletono:      | 0221-23456785 |
| Fax            | 0221-23456786 |
|                |               |

#### DOMOLIO EIPEDAL

| Lima            |                                                                                                   |
|-----------------|---------------------------------------------------------------------------------------------------|
| 345             |                                                                                                   |
| 2               |                                                                                                   |
| в               |                                                                                                   |
| CAPITAL FEDERAL |                                                                                                   |
| CAPITAL FEDERAL |                                                                                                   |
| 5678            |                                                                                                   |
| 011-4567890     |                                                                                                   |
| 011-4567891     |                                                                                                   |
|                 | Lima<br>345<br>2<br>B<br>CAPITAL FEDERAL<br>CAPITAL FEDERAL<br>5678<br>011-4567890<br>011-4567891 |

#### DATOS DEL APODERADO

| Apellido:         | Petruzzi      |  |
|-------------------|---------------|--|
| Nombret           | Marcela       |  |
| Cuit:             | 20-12547456-7 |  |
| Tipo Documento:   | DNI           |  |
| Numero Documento: | 12547456      |  |

#### BATOR DEL CONTACTO:

| Apellido:         | Garbigno                    |
|-------------------|-----------------------------|
| Nombrec           | Teresa                      |
| Tipo Documento:   | LC                          |
| Numero Documento: | 1254544                     |
| Mail:             | teresa garbigno@hotmail.com |

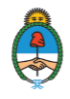

Esta solicitud de registración le será enviada a las dos direcciones de mail cargadas en el formulario de registro: **"mail de la persona física o jurídica"** y **"mail del contacto".** 

Una vez aprobado el trámite de registración por la Secretaría de Comercio le llegará un mail con la aprobación del trámite y un link que lo llevará a una pantalla donde se deberá crear la contraseña que le permitirá acceder al sistema.

Este link solo llegará a la dirección de **"mail de la persona física o jurídica"** (no llegará a la dirección de "mail de contacto").

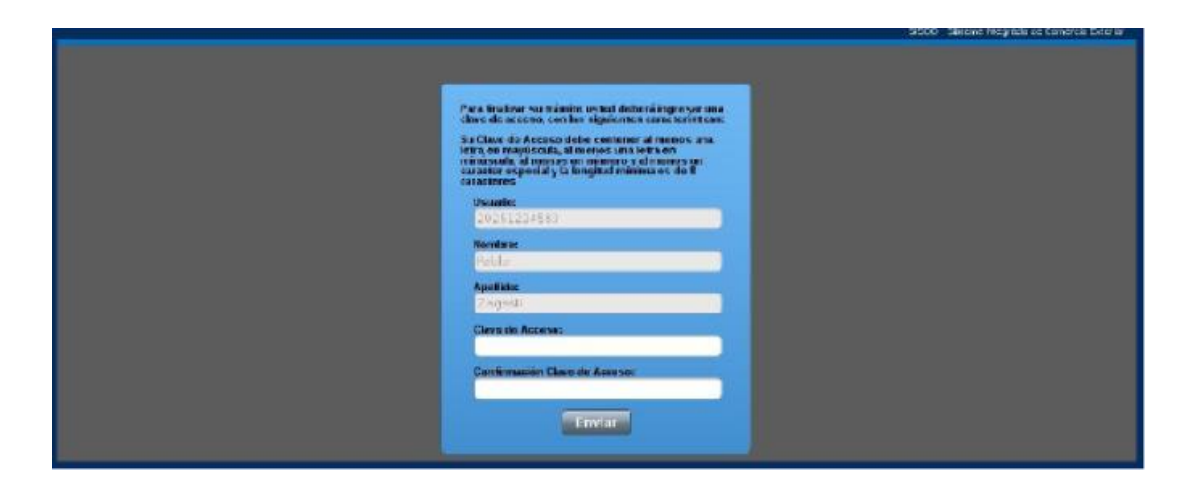

A partir de este momento el usuario deberá acceder al sistema logueandose con "Usuario y Contraseña" como se describe en el siguiente apartado.

# - VINCULACIÓN DEL REGISTRO DE USUARIO SISCO - TAD

Dicha solicitud de registración deberá ser presentada a través de la plataforma de "Trámites a Distancia" - en el buzón "Registro de usuario SISCO-DJCP"

https://tramitesadistancia.gob.ar/tramitesadistancia/inicio-publico

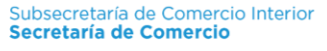

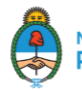

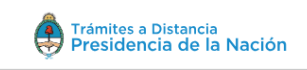

INICIO TRÁMITES REGISTROS PÚBLICOS CONSULTA TU EXPEDIENTE

Home / Trámites / Registro de usuario SISCO-DJCP

# Registro de usuario SISCO-DJCP

#Ventanilla Única de Comercio Exterior - VUCE #Ministerio de Producción y Trabajo

Requisitos del trámite Para realizar el trámite deberá realizar los siguientes pasos:

1. **Confirme sus datos:** Verifique que los datos que vienen pre-cargados son correctos, en caso contrario por favor dirigirse a la sección "Mis Datos" para modificar los mismos.

2. Adjuntar los documentos y llenar los formularios: Adjunte la documentación solicitada para el trámite y los formularios asociados al mismo, en el caso que los hubiese. La documentación puede ser de carácter obligatorio o adicional.

El primer paso será registrarse en el sistema, accediendo al formulario de registración.

## Registro de usuario SISCO-DJCP

|                       | Ø               |            | - |  |                 |  |
|-----------------------|-----------------|------------|---|--|-----------------|--|
| Datos del solicita    | nte             |            |   |  |                 |  |
| Nombre:               | CATALINA MARIA  |            |   |  |                 |  |
| Apellidos:            | SPINA           |            |   |  |                 |  |
| CUIT/CUIL:            | 27385347478     |            |   |  |                 |  |
| Correo electrónico de | cataspina@hotma | il.com     |   |  |                 |  |
| aviso:                |                 |            |   |  |                 |  |
| Teléfono de contacto: | +54             | 1162051228 |   |  |                 |  |
|                       |                 |            |   |  | <b>C</b> EDITAR |  |
|                       |                 |            |   |  | - VER COMPLETO  |  |

Si usted ya se registró deberá adjuntar el "Formulario de Registro de SISCO" y confirmar el trámite.

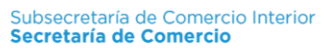

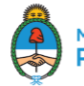

# Registro de usuario SISCO-DJCP

| Ac<br>Lo | juntá documentación:<br>s documentos marcados con <b>*</b> son obligatorios. |        |                   |
|----------|------------------------------------------------------------------------------|--------|-------------------|
|          | Formulario de registro de usuario SISCO-DJCP ≭                               | ILDA & | JNTAR             |
|          | Otra Documentación                                                           | S AD J | JNTAR             |
|          |                                                                              | VOLVER | CONFIRMAR TRÁMITE |

## 3. USUARIO DEL MÓDULO "Declaración Jurada Mobiliario" - YA REGISTRADO

Si usted ya tiene su Usuario y Contraseña debe "Loguearse" para acceder al sistema.

|                                 | 5600 - Sistema Inagrado |
|---------------------------------|-------------------------|
|                                 |                         |
|                                 |                         |
| Usaarie                         |                         |
|                                 |                         |
| Contraction                     |                         |
|                                 |                         |
| Envir                           |                         |
| (Chield surchive?               |                         |
| Registración de Nuestos Unueros |                         |
| PERSONAS HISK AS                |                         |
| PERSONAS JARIBICAS              |                         |
|                                 |                         |

LUEGO PUEDE OPERAR EN EL SISTEMA NORMALMENTE

# PANTALLA PRINCIPAL

Esta es la primera pantalla que se visualiza al ingresar al sistema.

Aquí se listarán todas las nuevas notificaciones.

Una vez leídas desaparecen de esta pantalla y deberá consultarse en el módulo "Mis Notificaciones".

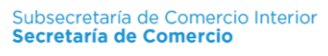

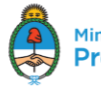

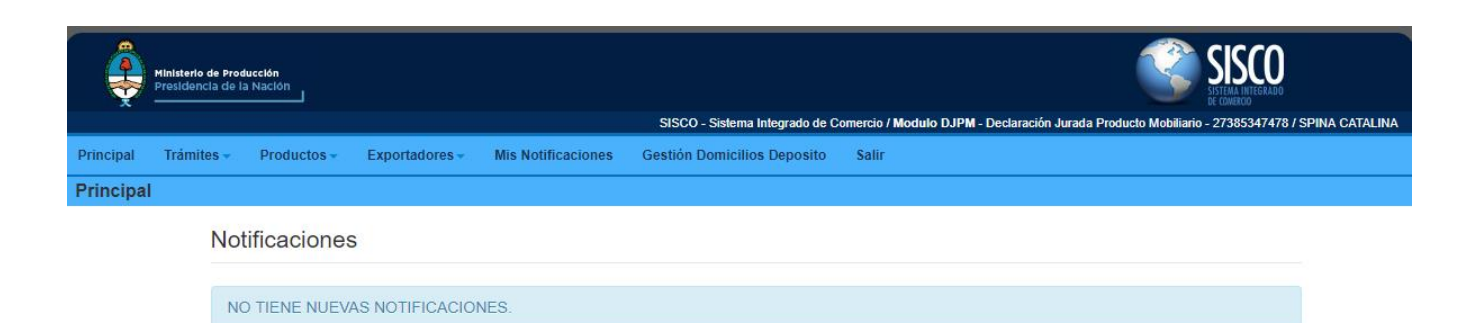

**PRODUCTO NACIONAL** 

# AGENDA DE PRODUCTOS

En la **Agenda de Productos** se visualizarán todos los productos cargados para los cuales será posible generar nuevas DJPM.

| Â         | Ministerio d<br>Presidenci | e Producción<br>a de la Nación |                |                    |                                |                        | SISCO<br>Stepantered<br>Stepantered                         |               |
|-----------|----------------------------|--------------------------------|----------------|--------------------|--------------------------------|------------------------|-------------------------------------------------------------|---------------|
| 0.00      |                            |                                |                |                    | SISCO - Sistema Integrado de O | Comercio / Modulo DJPM | - Declaración Jurada Producto Mobiliario - 27385347478 / SF | PINA CATALINA |
| Principal | Trámite                    | s – Productos –                | Exportadores - | Mis Notificaciones | Gestión Domicilios Deposito    | Salir                  |                                                             |               |
| Agenda    | Product                    | os                             |                |                    |                                |                        |                                                             |               |
|           |                            | Productos                      |                |                    |                                |                        | Agregar Producto                                            |               |
|           |                            | Numero de Invent               | ario           | •                  | Buscar                         |                        |                                                             |               |
|           |                            | NO TIENE PROD                  | UCTOS AGENDA   | DOS                |                                |                        |                                                             |               |
|           |                            |                                |                |                    |                                |                        |                                                             |               |
|           |                            |                                |                |                    |                                |                        |                                                             |               |
|           |                            |                                |                |                    |                                |                        |                                                             |               |
|           |                            |                                |                |                    |                                |                        |                                                             |               |
|           |                            |                                |                |                    |                                |                        |                                                             |               |
|           |                            |                                |                |                    |                                |                        |                                                             |               |

Para ingresar nuevos productos a la Agenda debe presionar el botón "**Agregar Producto**" accediendo al siguiente formulario. Deberá seleccionar el Origen del Producto, en este caso "**Nacional**" y luego el Tipo de Producto. A continuación se muestra un ejemplo del tipo de Formulario.

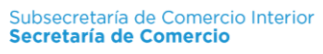

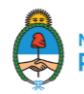

| ipal | Trámit  | tes 🗸  | Productos 🗸     | Exportadores -  | Mis Notificaciones   | Gestión Domicilios Deposito                | Salir             |           |                         |             |
|------|---------|--------|-----------------|-----------------|----------------------|--------------------------------------------|-------------------|-----------|-------------------------|-------------|
| egar | Produ   | cto    |                 |                 |                      |                                            |                   |           |                         |             |
|      |         | Orige  | en del producto |                 |                      |                                            |                   |           |                         |             |
|      |         | 0      |                 |                 |                      |                                            |                   |           |                         |             |
|      |         |        |                 |                 | Orige                | n: Producto Importado<br>Producto Nacional | *                 |           |                         |             |
|      |         |        |                 |                 |                      |                                            |                   |           |                         |             |
|      |         | Inform | macion del proc | ducto           |                      |                                            |                   |           |                         |             |
|      |         |        | '               |                 |                      |                                            |                   |           |                         |             |
|      |         |        |                 |                 | Producto tip         | o: Mesa                                    | ¥                 |           |                         |             |
|      |         |        |                 |                 | Descripcio           | n: Descripcion                             |                   |           |                         |             |
|      |         |        |                 |                 | Marc                 | a: Marca                                   |                   |           |                         |             |
|      |         |        |                 |                 | indio                |                                            |                   |           |                         |             |
|      |         |        |                 |                 | Articulo o model     | o: Articulo o modelo                       |                   |           |                         |             |
|      |         |        |                 |                 | Numero de inventari  | io: Numero de inventario                   |                   |           |                         |             |
|      |         |        |                 |                 |                      |                                            |                   |           |                         |             |
|      |         |        |                 |                 |                      |                                            |                   |           |                         |             |
| Arc  | chivos  |        |                 |                 |                      |                                            |                   |           |                         |             |
|      |         |        |                 |                 | Foto del producto:   | Seleccionar archivo N                      | ingún archivo sel | eccionado |                         |             |
|      |         |        |                 |                 |                      |                                            |                   |           |                         |             |
| Do   | micilio | s de E | Deposito        |                 |                      |                                            |                   |           | Agregar Nuevo Domicilio | de Deposito |
|      |         |        |                 |                 |                      |                                            |                   |           |                         |             |
|      |         |        |                 | Don             | nicilio de Deposito: |                                            | ,                 | •         |                         |             |
|      |         |        |                 |                 |                      |                                            |                   |           |                         |             |
| Тір  | o de ta | ablero | (La suma de     | los porcentajes | debe dar 100)        |                                            |                   |           |                         |             |
|      |         |        |                 | -               |                      |                                            |                   |           |                         |             |
|      |         |        |                 | Revest          | ido con melamina:    | Porcentaje melamina                        |                   |           |                         |             |
|      |         |        |                 |                 | Revestido con foil:  | Porcentaje foil                            |                   |           |                         |             |
|      |         |        |                 |                 | Tablero crudo:       | Porcentaje tablero crud                    | 0                 |           |                         |             |
|      |         |        |                 |                 | Contrachanado do     | Contrachanado do mod                       | ora torciado o ca |           |                         |             |
|      |         |        |                 | 1               | madera, terciado o   |                                            |                   |           |                         |             |
|      |         |        |                 |                 | compensado:          |                                            |                   |           |                         |             |

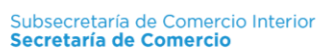

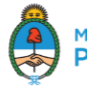

| Defectos superficiales                   |                                       |          |
|------------------------------------------|---------------------------------------|----------|
|                                          |                                       |          |
| Formaldehído (IRAM                       | CLASE E1                              | <b>A</b> |
| 9723, IRAM 9731 o IRAM<br>9506):         | CLASE EZ                              | -        |
| ,                                        |                                       |          |
| Clase de tablero (IRAM                   | CLASE 1                               | A        |
| 9728-1):                                 | CLASE 2<br>CLASE 3                    | -        |
|                                          |                                       |          |
| Resistencia al calor seco                | GRADO 1<br>GRADO 2                    | A        |
| (IRAM 9728-1).                           | GRADO 3                               | •        |
|                                          |                                       |          |
| Resistencia al<br>agrietamiento (IPAM    | GRADO 1<br>GRADO 2                    | Î        |
| 9728-1):                                 | GRADO 3                               | •        |
|                                          |                                       |          |
| Resistencia al manchado                  | GRADO 1<br>GRADO 2                    |          |
| (IRAW 9720-1).                           | GRADO 3                               | •        |
|                                          |                                       | A        |
| Adherencia (IRAM 9728-<br>1):            | GRADO 0<br>GRADO 1                    |          |
| -7                                       | GRADO 2                               | •        |
| Desistencia al vanor de                  | GRADO 1                               | *        |
| agua (IRAM 9728-1):                      | GRADO 2                               |          |
|                                          | GRADO 3                               | •        |
| Puntuacion final (IRAM                   | Puntuacion final                      |          |
| 28027):                                  |                                       |          |
|                                          |                                       |          |
| Maxima altura de caída<br>(IRAM 9728-1): | Maxima altura de caída en centimetros |          |
|                                          |                                       |          |

Guardar

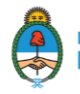

#### AGENDA EXPORTADORES

En esta Agenda se presenta el listado de exportadores cargados al sistema.

|           | Ministerio de Produ<br>Presidencia de la | ucción<br>Nación                              |                |                    |                        |                      |                         |                    | SISCO                     |                |  |  |  |  |  |
|-----------|------------------------------------------|-----------------------------------------------|----------------|--------------------|------------------------|----------------------|-------------------------|--------------------|---------------------------|----------------|--|--|--|--|--|
|           |                                          |                                               |                | SIS                | CO - Sistema Integrado | de Comercio / Modulo | DJPM - Declaración Jura | da Producto Mobili | iario - NOMBRE DE USUARIO | / RAZON SOCIAL |  |  |  |  |  |
| Principal | Tramites -                               | Productos -                                   | Exportadores - | Mis Notificaciones | Gestion Domicilio      | s Deposito Salir     |                         |                    |                           |                |  |  |  |  |  |
| Agenda    | Exportadore                              | es                                            |                |                    |                        |                      |                         |                    |                           |                |  |  |  |  |  |
|           |                                          |                                               |                |                    |                        |                      |                         |                    | Agregar Exportador        |                |  |  |  |  |  |
|           | Exp                                      | ortadores                                     |                |                    |                        |                      |                         |                    |                           |                |  |  |  |  |  |
|           |                                          |                                               |                |                    |                        |                      |                         |                    |                           |                |  |  |  |  |  |
|           | EXF                                      | EXPORT INC - Numero de Voluntario: 212 / A123 |                |                    |                        |                      |                         |                    |                           |                |  |  |  |  |  |
|           |                                          |                                               |                |                    |                        |                      |                         |                    |                           |                |  |  |  |  |  |
|           | Co                                       | odigo de Prove                                | edor           | Codigo Pais de O   | rigen                  | Pais de Proced       | lencia                  | Ciudad             |                           |                |  |  |  |  |  |
|           | A1                                       | 23                                            |                | 212                |                        | ESTADOS UNIE         | oos                     | NEW YORK           |                           |                |  |  |  |  |  |
|           |                                          |                                               |                |                    |                        |                      |                         |                    |                           |                |  |  |  |  |  |
|           | Do                                       | micilio                                       |                | Codigo Postal      |                        | Telefono             |                         | Fax                |                           |                |  |  |  |  |  |
|           | ST                                       | REET 432                                      |                | C1010AAD           |                        | 43219874             |                         | 43219874           |                           |                |  |  |  |  |  |
|           |                                          |                                               |                |                    |                        |                      |                         |                    |                           |                |  |  |  |  |  |
|           |                                          |                                               |                |                    |                        |                      |                         |                    |                           |                |  |  |  |  |  |
|           |                                          |                                               |                |                    |                        |                      |                         |                    |                           |                |  |  |  |  |  |
|           |                                          |                                               |                |                    | << < [1                | 1 > >>               |                         |                    |                           |                |  |  |  |  |  |
|           |                                          |                                               |                |                    |                        |                      |                         |                    |                           |                |  |  |  |  |  |

Para agregar un nuevo exportador debe presionar el botón "Agregar Exportador".

#### AGREGAR EXPORTADOR

| r <b>ior</b><br>omia |                        |                     |                    |                         |                | SISCO              |
|----------------------|------------------------|---------------------|--------------------|-------------------------|----------------|--------------------|
|                      |                        |                     | SISCO - Sist       | ema Integrado de Comerc | io / Modulo DJ | Produ              |
| Mis Presentaciones   | Agenda de Productos    | Agenda Exportadores | Mis Notificaciones | Gestion Domicilios      | Deposite       |                    |
| tadores              |                        |                     |                    |                         |                | Agregar Exportador |
| RTADOR - Numero de   | e Voluntario: 310 / 01 |                     |                    |                         |                |                    |
| go de Proveedor      | Código Pa              | ís de Origen        | País de Procede    | encia                   | Ciudad         |                    |
|                      | 310                    |                     | CHINA              |                         | CIUDAD         |                    |
| cilio                | Código Po              | stal                | Teléfono           |                         | Fax            |                    |
| E 1234               | C1010AAD               |                     | 45554444           |                         | 45554444       |                    |
|                      |                        |                     |                    |                         |                |                    |
|                      |                        |                     |                    |                         |                |                    |
|                      |                        |                     |                    |                         |                |                    |
|                      |                        |                     |                    |                         |                |                    |

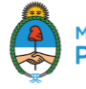

Se accede al siguiente formulario para completar con los datos del exportador en cuestión.

| Principal | Trámites 👻 | Productos - | Exportadores - | Mis Notificaciones | Gestión Domicilios Deposito | Salir |  |
|-----------|------------|-------------|----------------|--------------------|-----------------------------|-------|--|
| Agregar E | Exportador |             |                |                    |                             |       |  |
|           |            |             |                |                    |                             |       |  |
|           | Expo       | rtador      |                |                    |                             |       |  |
|           |            |             |                | Codigo de proveeo  | dor: Codigo de proveedor    |       |  |
|           |            |             |                | Pais de proceden   | cia: 301 - AFGANISTAN       | •     |  |
|           |            |             |                | Razon soc          | tial: Razon social          |       |  |
|           |            |             |                | Ciud               | ad: Ciudad                  |       |  |
|           |            |             |                | Domic              | ilio: Domicilio             |       |  |
|           |            |             |                | Codigo pos         | tal: Codigo postal          |       |  |
|           |            |             |                | Telefo             | no: Telefono                |       |  |
|           |            |             |                | F                  | ax: Fax                     |       |  |

#### **AGENDA DE PRODUCTOS**

En la Agenda de Productos se visualizarán todos los productos cargados para los cuales será posible generar nuevas DJPM.

| Principal | Trámites 🗸       | Productos -     | Exportadores - | Mis Notificaciones | Gestión Domicilios Deposito | Salir            |  |  |  |  |  |
|-----------|------------------|-----------------|----------------|--------------------|-----------------------------|------------------|--|--|--|--|--|
| Agenda P  | Agenda Productos |                 |                |                    |                             |                  |  |  |  |  |  |
|           | Pro              | ductos          |                |                    |                             | Agregar Producto |  |  |  |  |  |
|           | Nu               | mero de Inventa | ario           | <b>v</b>           | Buscar                      |                  |  |  |  |  |  |
|           | NC               | TIENE PROD      | UCTOS AGENDA   | DOS                |                             |                  |  |  |  |  |  |

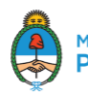

#### **AGREGAR PRODUCTOS**

Para ingresar nuevos productos a la Agenda debe presionar el botón "Agregar Producto" accediendo al siguiente formulario.

| Y         | y Finanzas Públ | icas                 |                     |                     | SISCO - Sist       | ema Integrado de Comercio / Modulo | DJCP - P de Producto |
|-----------|-----------------|----------------------|---------------------|---------------------|--------------------|------------------------------------|----------------------|
| Principal | Nueva DJCP      | Mis Presentaciones   | Agenda de Productos | Agenda Exportadores | Mis Notificaciones | Gestion Domicilios Deposito        |                      |
| Agenda    | Productos       |                      |                     |                     |                    |                                    |                      |
|           | Pro             | ductos               |                     |                     |                    | (                                  | Agregar Producto     |
|           | No              | Tiene Productos Agen | dados               |                     |                    |                                    |                      |
|           |                 |                      |                     |                     |                    |                                    |                      |
|           |                 |                      |                     |                     |                    |                                    |                      |

Deberá seleccionar el "Origen del Producto", en este caso "Importado" y luego el "Tipo de Producto".

| Principal Tran                  | nites 👻          | Productos -            | Exportadores - | Mis Notificaciones                                       | Gest                    | tion Domicilios Deposito                                                                 | Salir                                                             |                           |                                                          |
|---------------------------------|------------------|------------------------|----------------|----------------------------------------------------------|-------------------------|------------------------------------------------------------------------------------------|-------------------------------------------------------------------|---------------------------|----------------------------------------------------------|
| Agregar Prod                    | ucto             |                        |                |                                                          |                         |                                                                                          |                                                                   |                           |                                                          |
|                                 |                  |                        |                |                                                          |                         |                                                                                          |                                                                   |                           |                                                          |
|                                 | Orige            | en del producto        |                |                                                          |                         |                                                                                          |                                                                   |                           |                                                          |
|                                 |                  |                        |                | Orige                                                    | gen:                    | Producto Importado<br>Producto Nacional                                                  |                                                                   | *<br>*                    |                                                          |
|                                 |                  |                        |                | Agenda de exportador<br>Numero de Voluntari<br>Razon Soc | res:<br>irio /<br>ocial | 212/A123 - EXPORT II                                                                     | NC                                                                | *                         |                                                          |
|                                 |                  |                        |                | Pais de orige                                            | gen:                    | AFGANISTAN - 301                                                                         |                                                                   | •                         |                                                          |
|                                 |                  |                        |                | Posicion arancelar                                       | aria:                   | 50040000000 - HILAD<br>50050000000 - HILAD<br>5006000000 - HILAD<br>50071010000 - Estamp | OS DE SEDA (E<br>OS DE DESPER<br>OS DE SEDA O<br>pados, teñidos o | *                         |                                                          |
|                                 | Inform           | macion del prod        | lucto          |                                                          |                         |                                                                                          |                                                                   |                           |                                                          |
|                                 |                  |                        |                | Producto tip                                             | tipo:                   | Mesa                                                                                     |                                                                   | ¥                         |                                                          |
|                                 |                  |                        |                | Descripcio                                               | ion:                    | Descripcion                                                                              |                                                                   |                           |                                                          |
|                                 |                  |                        |                | Man                                                      | irca:                   | Marca                                                                                    |                                                                   |                           |                                                          |
|                                 |                  |                        |                | Articulo o mode                                          | lelo:                   | Articulo o modelo                                                                        |                                                                   |                           |                                                          |
|                                 |                  |                        |                | Numero de inventar                                       | ario:                   | Numero de inventario                                                                     |                                                                   |                           |                                                          |
|                                 | Archi            | vos                    |                |                                                          |                         |                                                                                          |                                                                   |                           |                                                          |
|                                 |                  |                        |                | Foto del produc                                          | icto:                   | Seleccionar archivo N                                                                    | lingún archivo se                                                 | leccionado                |                                                          |
|                                 | Dom              | cilios de Depos        | ito            |                                                          |                         |                                                                                          |                                                                   |                           | Agregar Nuevo Domicilio de Deposito                      |
|                                 |                  |                        |                | Domicilio de Deposi                                      | sito:                   | DOMICILIO DEPOSIT                                                                        | 01                                                                | ¥                         |                                                          |
| Dirección de R<br>/ Promoción d | eglam<br>e la Ca | entos Técnic<br>alidad | os Si          | ubsecretaría de<br>ecretaría de Co                       | e Corr<br>ome           | nercio Interior<br>r <b>cio</b>                                                          |                                                                   | Minister<br><b>Presic</b> | io de Producción y Trabajo<br><b>Jencia de la Naciór</b> |

| Tipo de tablero (La suma de los porcentajes debe dar 100) |                                         |
|-----------------------------------------------------------|-----------------------------------------|
| Revestido con melamina:                                   | Porcentaje melamina                     |
| Revestido con foil:                                       | Porcentaje foil                         |
| Tablero crudo:                                            | Porcentaje tablero crudo                |
| Contrachapado de<br>madera, terciado o<br>compensado:     | Contrachapado de madera, terciado o col |

#### Defectos superficiales

| Formaldehído (IRAM<br>9723, IRAM 9731 o IRAM<br>9506): | CLASE E1<br>CLASE E2                  |  |
|--------------------------------------------------------|---------------------------------------|--|
| ,                                                      |                                       |  |
| Clase de tablero (IRAM<br>9728-1):                     | CLASE 1                               |  |
|                                                        |                                       |  |
| Resistencia al calor seco<br>(IRAM 9728-1):            | GRADO 1<br>GRADO 2<br>GRADO 3         |  |
|                                                        |                                       |  |
| Resistencia al<br>agrietamiento (IRAM<br>9728-1):      | GRADO 1<br>GRADO 2<br>GRADO 3         |  |
|                                                        |                                       |  |
| Resistencia al manchado<br>(IRAM 9728-1):              | GRADO 1<br>GRADO 2<br>GRADO 3         |  |
|                                                        |                                       |  |
| Adherencia (IRAM 9728-<br>1):                          | GRADO 0<br>GRADO 1<br>GRADO 2         |  |
|                                                        |                                       |  |
| Resistencia al vapor de                                | GRADO 1                               |  |
| agua (IRANI 5720-1).                                   | GRADO 3                               |  |
|                                                        |                                       |  |
| Puntuacion final (IRAM<br>28027):                      | Puntuacion final                      |  |
| Máxima altura de caída<br>(IRAM 9728-1):               | Maxima altura de caida en centimetros |  |
| (                                                      |                                       |  |
|                                                        |                                       |  |

Guardar

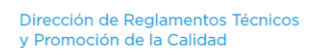

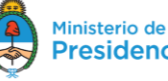

# GENERAR NUEVAS DJPM

Para generar una nueva DJPM deberá ingresar al módulo "Nueva DJPM".

Deberá seleccionar el producto para el cual desea generar una nueva DJPM, al seleccionarlo podrá visualizar la información del mismo.

| M     | LA                                                                                                    |                                                                                                    |                                    |                       |                                                                                                    |                                                                                                    |                     |
|-------|----------------------------------------------------------------------------------------------------|----------------------------------------------------------------------------------------------------|------------------------------------|-----------------------|----------------------------------------------------------------------------------------------------|----------------------------------------------------------------------------------------------------|---------------------|
|       | Seleccionar Proc                                                                                                    | lucto                                                                                                    |                                    |                       |                                                                                                    |                                                                                                    |                     |
|       |                                                                                                    |                                                                                                    |                                    |                       |                                                                                                    |                                                                                                    |                     |
|       | Numero de Inventario                                                                                                    |                                                                                                    | Y                                  | Buscar                |                                                                                                    |                                                                                                    |                     |
|       | Tipo de Producto Num                                                                                                    | nero de Inver                                                                                                    | ntario NCM/SIM                     | Descripcion Marca     | Articulo o Modelo F                                                                                                    | ais de Origen Exportado                                                                                                    | r Acciones          |
|       | Mesa AAA                                                                                                    |                                                                                                    | 50050000000                        | MESA IKEA             | TABLE ONE A                                                                                                    | FGANISTAN EXPORT I                                                                                                    | NC Acciones•        |
|       |                                                                                                    |                                                                                                    |                                    | << < [1]              | > >>                                                                                                    |                                                                                                    | Nueva DD<br>Renovar |
|       |                                                                                                    |                                                                                                    |                                    |                       |                                                                                                    |                                                                                                    | Ver Produ           |
|       |                                                                                                    | ото                                                                                                    |                                    |                       |                                                                                                    |                                                                                                    | Ver Floud           |
|       | AR PRODU                                                                                                    | CIO                                                                                                    |                                    |                       |                                                                                                    |                                                                                                    |                     |
|       |                                                                                                    |                                                                                                    |                                    |                       |                                                                                                    |                                                                                                    |                     |
| т     | ramites - Productos -                                                                                                    | Exportadores                                                                                                    | s - Mis Notificaciones             | Gestion Domicilios De | posito Salir                                                                                                    |                                                                                                    |                     |
| nar F | Producto                                                                                                    |                                                                                                    |                                    |                       |                                                                                                    |                                                                                                    |                     |
| (     | Confirmar Product                                                                                                    | 0                                                                                                    |                                    |                       |                                                                                                    |                                                                                                    | Volver              |
|       |                                                                                                    |                                                                                                    |                                    |                       |                                                                                                    |                                                                                                    |                     |
|       | Imagen                                                                                                    |                                                                                                    |                                    |                       |                                                                                                    |                                                                                                    |                     |
|       |                                                                                                    |                                                                                                    |                                    |                       |                                                                                                    |                                                                                                    |                     |
|       | Datos producto                                                                                                    |                                                                                                    |                                    |                       |                                                                                                    |                                                                                                    |                     |
|       |                                                                                                    |                                                                                                    |                                    |                       |                                                                                                    | IMPORTADO                                                                                                    |                     |
|       | Producto i<br>Descripc<br>Ma<br>Articulo o moc                                                                                                    | tipo: Mesa<br>tion: MES/<br>trca: IKEA<br>telo: TABL                                                                                                    | e one                              |                       | Origen:<br>Exportador:<br>Pais de origen:<br>Posicion arancelaria:                                                                                                    | EXPORT INC<br>AFGANISTAN<br>5005000000                                                                                     |                     |
|       | Producto (<br>Descripc<br>Ma<br>Articulo o moc<br>Numero de inventa                                                                                                    | tipo: Mesa<br>tion: MES/<br>irca: IKEA<br>telo: TABL<br>ario: B432                                                                                                    | a<br>e one<br>34                   |                       | Origen:<br>Exportador:<br>Pais de origen:<br>Posicion arancelaria:<br>Domicilio deposito:                                                                                                    | EXPORT INC<br>AFGANISTAN<br>5005000000<br>DOMICILIO DEPOSITO 1                                                             |                     |
|       | Producto f<br>Descripc<br>Ma<br>Articulo o moc<br>Numero de invent:<br>% melam<br>%                                                                                      | tipo: Mesa<br>ion: MES/<br>irca: IKEA<br>lelo: TABL<br>ario: B432<br>hina: 25<br>foil: 25                                                                                                    | e one<br>34                        |                       | Origen:<br>Exportador:<br>Pais de origen:<br>Posicion arancelaria:<br>Domicilio deposito:<br>Res. al calor seco:<br>Res. al agrietamiento:                                                                                      | EXPORT INC<br>AFGANISTAN<br>50050000000<br>DOMICILIO DEPOSITO 1<br>GRADO 1<br>GRADO 3<br>CRADO 2                           |                     |
|       | Producto 1<br>Descripc<br>Mai<br>Articulo o moc<br>Numero de invent<br>% melam<br>% contrachap<br>% tablero cri<br>Clase formaldeh<br>Clase formaldeh<br>Clase formaldeh | tipo: Mesa<br>MESA<br>tion: MESA<br>tica: IKEA<br>tica: IKEA<br>tica: IKEA<br>tica: IKEA<br>tica: IKEA<br>tica: 25<br>tica: 25<br>tica: | a<br>E ONE<br>34<br>SE E 1<br>SE 2 |                       | Origen:<br>Exportador:<br>Pais de origen:<br>Posicion arancelaria:<br>Domicilio deposito:<br>Res. al calor seco:<br>Res. al agrietamiento:<br>Res. al vanenchado:<br>Adherencia:<br>Res. al vapor de agua:<br>Puntuacion final: | EXPORT INC<br>AFGANISTAN<br>5005000000<br>DOMICILIO DEPOSITO 1<br>GRADO 1<br>GRADO 2<br>GRADO 2<br>GRADO 1<br>GRADO 1<br>2 |                     |

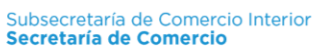

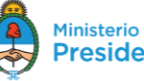

Finalmente recibirá la confirmación de que ha realizado la presentación con éxito y podrá descargar un PDF de la DJPM presentada.

| Presidencia de la Nación              |                                                                                                    | SISCO                                       |
|---------------------------------------|----------------------------------------------------------------------------------------------------|---------------------------------------------|
|                                       | SISCO - Sistema Integrado de Comercio / Modulo DJPM - Declaración Jurada Producto Mol                                                                                                    | biliario - NOMBRE DE USUARIO / RAZON SOCIAL |
| Principal Tramites - Productos - Expo | tadores - Mis Notificaciones Gestion Domicilios Deposito Salir                                                                                                    |                                             |
| DJPM                                  |                                                                                                    |                                             |
| DJPM201800000                         |                                                                                                    |                                             |
|                                       | El trámite DJPM2018000001 ha sido presentado exitosamente y se encuentra en análisis.<br>Ud. será notificado respecto al curso de la misma a través de este sistema SISCO-DJPM.<br>Descargar PDF |                                             |
|                                       |                                                                                                    |                                             |
|                                       |                                                                                                    |                                             |
|                                       |                                                                                                    |                                             |

#### **DESCARGAR "DJPM"**

Cuando la **Secretaría de Comercio apruebe la DJPM**, usted recibirá una notificación en el sistema que le permitirá descargar un **PDF con el código de Aprobación**, al mismo tiempo será notificado por mail. Dicho código de Aprobación se encuentra compuesto por el N° de la DJPM y la fecha de vencimiento de la misma.

**MIS TRÁMITES** 

Aquí se listan todos los Trámites que se hayan realizado. Para cada uno de ellos se tiene la opción de ver el contenido de la misma "Ver".

| Principal | Trámites 🗸 | Productos -                    | Exportadores -    | Mis Notificaciones | Gestión Domicilios Deposito | Salir |              |                |            |  |  |
|-----------|------------|--------------------------------|-------------------|--------------------|-----------------------------|-------|--------------|----------------|------------|--|--|
| Mis Trám  | ites       |                                |                   |                    |                             |       |              |                |            |  |  |
|           |            |                                |                   |                    |                             |       | Ver Vencidos | Ver Observados | Nueva DDJJ |  |  |
|           | Mis        | s Trámites                     |                   |                    |                             |       |              |                |            |  |  |
|           |            |                                |                   |                    |                             |       |              |                |            |  |  |
|           | No         | No tiene trámites en analisis. |                   |                    |                             |       |              |                |            |  |  |
|           |            |                                |                   |                    |                             |       |              |                |            |  |  |
|           | No         | tiene trámites                 | aprobados.        |                    |                             |       |              |                |            |  |  |
|           |            |                                |                   |                    |                             |       |              |                |            |  |  |
|           | No         | o tiene trámites               | proximos a vencer |                    |                             |       |              |                |            |  |  |
|           |            |                                |                   |                    |                             |       |              |                |            |  |  |
|           | No         | o tiene trámites               | pendientes de doc | umentar.           |                             |       |              |                |            |  |  |

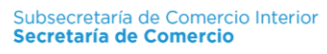

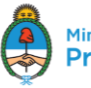

# **MIS NOTIFICACIONES**

En este módulo se pueden visualizar todas las notificaciones emitidas por la Secretaría de Comercio. Una vez leída una notificación en la pantalla "Principal" pasa a formar parte de esta lista y queda disponible para ser visualizada en cualquier momento que sea necesario.

| Mis Notificaciones | Principal | Trámites 🗸 | Productos -  | Exportadores - | Mis Notificaciones | Gestión Domicilios Deposito | Salir |
|--------------------|-----------|------------|--------------|----------------|--------------------|-----------------------------|-------|
| Notificaciones     | Mis Notif | icaciones  |              |                |                    |                             |       |
| Notificaciónes     |           | Not        | tificaciones | 6              |                    |                             |       |

NO TIENE NOTIFICACIONES

#### **GESTIÓN DE DOMICILIOS DE DEPÓSITO**

Aquí se presenta un listado con los domicilios de depósitos registrados. A fin de agilizar la búsqueda de un domicilio posee una caja de búsqueda para filtrar los domicilios por "Calle". "Localidad" o "Provincia".

| Hinisterio de Producción<br>Presidencia de la Nación |                                         |       |        |      |    |           |           |          |     |              | SISTEMA INTEGRADO       |
|------------------------------------------------------|-----------------------------------------|-------|--------|------|----|-----------|-----------|----------|-----|--------------|-------------------------|
|                                                      |                                         |       |        |      |    |           |           |          |     | SISCO - Sist | ema Integrado de Comerc |
| Volver                                               |                                         |       |        |      |    |           |           |          |     |              | SALI                    |
| Agregar Nuevo Domicilio                              |                                         |       |        |      |    |           |           |          |     |              |                         |
| CRITERIOS DE BÚSQUEDA                                |                                         |       |        |      |    |           |           |          |     |              |                         |
|                                                      | Calle                                   | ▼ [lg | jual a | •    |    |           | Buscar    |          |     |              |                         |
| Domicilios Deposito                                  |                                         |       |        |      |    |           |           |          |     |              |                         |
|                                                      | Calle                                   | Nro   | Piso   | Dpto | СР | Localidad | Provincia | Telefono | Fax |              |                         |
|                                                      | No hay domicilios de déposito definidos |       |        |      |    |           |           |          |     |              |                         |

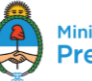

Para agregar un nuevo domicilio se debe presionar el botón "Nuevo" accediendo a un formulario donde deben completarse todos los datos correspondientes.

| ê      | Ministerio de Producción<br>Presidencia de la Nación |             |                      |          |                  |                                 |
|--------|------------------------------------------------------|-------------|----------------------|----------|------------------|---------------------------------|
|        |                                                      |             |                      |          | SISCO            | - Sistema Integrado de Comercio |
| Volver |                                                      |             |                      |          |                  | SALIR                           |
|        | Calle                                                | Número      | - Domicilio Deposito | Piso     |                  |                                 |
|        | Provincia Seleccionar                                | ▼ Localidad | Seleccionar          | ▼ Dpto   |                  |                                 |
|        | Código Postal                                        | Fax         | Codigo Al Numero     | Teléfono | Codigo Al Numero |                                 |
|        | L                                                    |             | Enviar Limpiar       |          |                  |                                 |

# NAVEGADORES RECOMENDADOS

Para una correcta visualización del Sistema se recomienda utilizar alguno de los siguientes navegadores:

- Google Chrome
- Mozilla Firefox

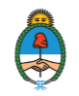